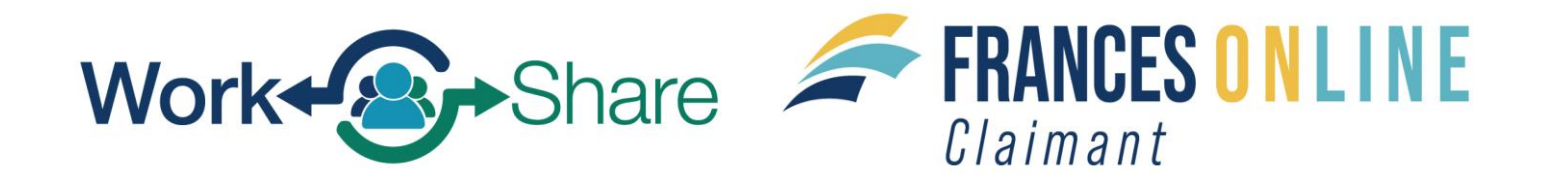

### Filing an Additional Claim for Work Share Claimants in Frances

Note: Frances Online is a new system for getting benefits from the Unemployment Insurance Program. We are making regular updates to the system, so the screens you see may look a little different from the images in this guide. You can use the "next" and "previous" buttons to move between screens and update your answers without losing your information. Selecting "cancel" will erase your progress.

Step 1 — Log in to your account at <u>frances.oregon.gov/claimant</u>.

# Step 2 — If you attempt to file a weekly claim and the "File Now" link related to the week is not on your claim, you will need to Restart your claim.

| uter                                                                                                    |                                                                      |                                                                                                    |
|----------------------------------------------------------------------------------------------------|----------------------------------------------------------------------|----------------------------------------------------------------------------------------------------|
| COLIN HUGHES<br>***-**-3908<br>21217 NW SAUVIE ISLAND RD                                                                                         | Claimant Services                                                    | <ul> <li>File a Paid Leave Oregon Claim</li> </ul>                                                                   |
| PORTLAND OR 97231-1319                                                                                                    |                                                                      |                                                                                                    |
|                                                                                                    |                                                                      |                                                                                                    |
| Current Unemployment Insurance                                                                                                    | Benefit Details                                                      | <ul> <li>View Week History</li> </ul>                                                                                |
| Current Unemployment Insurance<br>Benefits                                                                                                    | Benefit Details<br>\$812.00 per week from 30-Mar-2025 to 28-Mar-2026 | <ul> <li>View Week History</li> <li>View or Change Benefit Details</li> </ul>                                        |
| Current Unemployment Insurance<br>Benefits<br>Benefit Begin: 30-Mar-2025<br>Eligibility Through: 28-Mar-2026<br>Action Center Items <sup>2</sup> | Benefit Details<br>\$812.00 per week from 30-Mar-2025 to 28-Mar-2026 | <ul> <li>View Week History</li> <li>View or Change Benefit Details</li> <li>Update Benefit Payment Method</li> </ul> |

• Click on the Reopen or File an Additional Claim hyperlink.

#### Step 3 — Enter your social security number and read through the page.

- Click on the disclaimer box at the bottom.
- Click the "Bext" button to move forward.

| dentity                                                              |                                                                                                    |
|----------------------------------------------------------------------|----------------------------------------------------------------------------------------------------|
| 'ou need to start with your                                          | *<br>Social Security Number because protecting you and your personal information is important to us.                                                                                                    |
| Required                                                             |                                                                                                    |
| /ou must tell the                                                    | e truth on this application                                                                                                    |
| t is very important that y<br>eport true and accurate                | ou provide true and accurate information on your application. There may be additional penalties if you intentionally make a false statement or purposefully do not information so you can receive benefits.                                                                                                    |
| What could happen if I                                               | do not provide accurate information?                                                                                                    |
| Our work on your cla                                                 | im may be delayed, which could delay your benefits.                                                                                                    |
| • Your claim can be de                                               | nied, and you will not receive benefits.                                                                                                    |
| • Your claim can be ov                                               | erpaid, and you will have to repay the benefits you received.                                                                                                    |
| <ul> <li>If you knowingly give<br/>will not be paid for t</li> </ul> | e us false information, you may have to complete a number of penalty weeks on your claim. This means you can claim these weeks and be eligible for benefits, but you hese weeks.                                                                                                    |
| • You can be prosecut                                                | ed for a crime and be forced to pay penalties or serve time in jail.                                                                                                    |
| Disclaimer                                                           |                                                                                                    |
| By checking this box<br>made under the pen<br>prosecution.           | I certify that all statements provided, including but not limited to the reason I am currently unemployed, are true and accurate. I understand that these statements are<br>alty of perjury and that any intentional misrepresentation is considered fraud. If I am found to have committed fraud, I understand that I may be subject to criminal |

### Step 4 — You will then answer questions to determine if a restart is needed or an additional claim is needed.

• Answer "Yes" or "No" to each question, then click the "Next" button.

| **_**-8510                                                       |  |
|------------------------------------------------------------------|--|
|                                                                  |  |
|                                                                  |  |
| Provide the following information to help decide how to proceed. |  |
| Have you worked for an employer since June 22, 2025?             |  |
| Yes No                                                           |  |
|                                                                  |  |
| Yes No                                                           |  |
|                                                                  |  |
|                                                                  |  |

### Step 5 — You will then need answer questions about your hours and earnings for the previous week.

• Click "Yes" or "No" to each question, then click the "Next" button.

| File a Benefit Claim<br>ISAAC MCADOO<br>***-*-8510<br>Earnings Last Week<br>During the week of June 29, 2025 through July 5, 2025, did you have gross earnings of \$812 or more? *<br>Yes No<br>During the week of June 29, 2025 through July 5, 2025, did you work 40 hours or more? *<br>Yes No<br>Cancel  Vervious | SAAC MCADOO             |                       |                               |                        |         |  |   |          |      |   |
|----------------------------------------------------------------------------------------------------|-------------------------|-----------------------|-------------------------------|------------------------|---------|--|---|----------|------|---|
| SAAC MCADOO **-**-8510  Earnings Last Week During the week of June 29, 2025 through July 5, 2025, did you have gross earnings of \$812 or more? Yes No During the week of June 29, 2025 through July 5, 2025, did you work 40 hours or more? Yes No Cancel  Cancel                                                    | a Benefit Claiı         | m                     |                               |                        |         |  |   |          |      |   |
| **-**-8510 Earnings Last Week During the week of June 29, 2025 through July 5, 2025, did you have gross earnings of \$812 or more? Yes No During the week of June 29, 2025 through July 5, 2025, did you work 40 hours or more? Yes No Cancel A Previous Next                                                         | MCADOO                  |                       |                               |                        |         |  |   |          |      |   |
| Earnings Last Week During the week of June 29, 2025 through July 5, 2025, did you have gross earnings of \$812 or more? Yes No Uring the week of June 29, 2025 through July 5, 2025, did you work 40 hours or more? Yes No Cancel                                                                                     | ·8510                   |                       |                               |                        |         |  |   |          |      |   |
| Earnings Last Week         During the week of June 29, 2025 through July 5, 2025, did you have gross earnings of \$812 or more?         Yes       No         During the week of June 29, 2025 through July 5, 2025, did you work 40 hours or more?         Yes       No                                               |                         |                       |                               |                        |         |  |   |          |      |   |
| During the week of June 29, 2025 through July 5, 2025, did you have gross earnings of \$812 or more? *          Yes       No         During the week of June 29, 2025 through July 5, 2025, did you work 40 hours or more? *       Yes         Yes       No         Cancel                                            | arnings Last W          | Veek                  |                               |                        |         |  |   |          |      |   |
| Yes     No       During the week of June 29, 2025 through July 5, 2025, did you work 40 hours or more? *       Yes     No         Cancel         Yes     Next                                                                                                    | ring the week of June 2 | 9, 2025 through July  | v 5, 2025, did you have gross | s earnings of \$812 or | r more? |  |   |          |      |   |
| During the week of June 29, 2025 through July 5, 2025, did you work 40 hours or more? *       Yes     No         Cancel         K         Next                                                                                                    | Yes                     | No                    |                               |                        |         |  |   |          |      |   |
| Yes     No       Cancel     < Previous     Next                                                                                                    | ring the week of June 2 | 29, 2025 through July | 75, 2025, did you work 40 h   | ours or more?          |         |  |   |          |      |   |
| Cancel K Previous Next                                                                                                    | Yes                     | No                    |                               |                        |         |  |   |          |      |   |
| Cancel Cancel Next                                                                                                    | ·                       |                       |                               |                        |         |  |   |          |      |   |
| Cancel                                                                                                    |                         |                       |                               |                        |         |  |   |          |      |   |
|                                                                                                    | Cancel                  |                       |                               |                        |         |  | < | Previous | Next | > |
|                                                                                                    |                         |                       |                               |                        |         |  |   |          |      |   |

## Step 6 — If you have worked since the previous claimed week, you will proceed with the Additional Claim process.

| aim                                                                                                    |                                                                                                    |
|----------------------------------------------------------------------------------------------------|----------------------------------------------------------------------------------------------------|
| AC MCADOO                                                                                                    |                                                                                                    |
| **-8510                                                                                                    |                                                                                                    |
| O                                                                                                    |                                                                                                    |
| Gather Materials                                                                                                    |                                                                                                    |
| Unemployment Insurance Oregon Application for Benefits                                                                                                    |                                                                                                    |
| Please gather and be prepared to provide the following information:                                                                                                    |                                                                                                    |
| Your work history for the last 18 months, including     Dates of employment                                                                                                    |                                                                                                    |
| <ul> <li>Your employers' business names, addresses, and phone numbers. If you worked for a Federal employer that was n</li> <li>Your salary from each employer.</li> </ul>                                                                                                    | not the military, you may find this information on an SF-8 or SF-50.                                                      |
| Before restarting your claim, please review some of the eligibility requirements.                                                                                                    |                                                                                                    |
| <ul> <li>You must be able to work, be available for work, and be actively seeking work each week you claim. It is your responsitives you must look for work in your labor market and normal occupation. You must stay in the area of your permanent residence and the provided and the provided and</li></ul> | bility to keep track of your work search efforts.<br>idence for the major portion of the week unless you are seeking work |
| <ul> <li>You must be willing to work all days and shifts normal for your occupation.</li> </ul>                                                                                                    |                                                                                                    |
| You must be available for full-time, part-time, and temporary work. If you are limited to part time work because of a part time work because of a part time work because of a part time.                                                                                                    | ermanent or long-term disability, you may still be eligible for benefits.                                                 |

# Step 7 — Click the "Add Employer" hyperlink to add the employer or employers that you worked for during the period from when you last claimed.

|                                                   | Subsequent Employment                     | Work History                                           |                            |              |
|---------------------------------------------------|-------------------------------------------|--------------------------------------------------------|----------------------------|--------------|
| Employment Histor                                 | y Since Your Previous Clair               | n                                                      |                            |              |
| Ve have retrieved your known                      | n employment since your last active claim | i.                                                     |                            |              |
| o complete your employmen                         | t history:                                |                                                        |                            |              |
| 1. Select each employer's na                      | ame below to answer questions about yo    | ur employment.                                         |                            |              |
| 2. If you do not see an emp                       | loyer that you have worked for since June | 22, 2025, add that employer with the Add Employer      | r link.                    |              |
| 3 After you have added all                        | employers and answered questions about    | t all the jobs you have had since lune 22, 2025, use t | the Next button to continu | ٩            |
| 5. Alter you have added all                       | employers and answered questions abou     | t all the jobs you have had since sure 22, 2025, use t | he wext button to continu  |              |
|                                                   |                                           |                                                        |                            |              |
| Employers                                         |                                           |                                                        |                            |              |
| Employers<br>Name                                 | Address                                   | Employer Tyj                                           | pe                         |              |
| Employers<br>Name<br>There are no employer record | Address<br>ds.                            | Employer Tyj                                           | pe                         |              |
| Employers<br>Name<br>There are no employer record | Address<br>ds.                            | Employer Tyj                                           | pe                         | + Add Employ |

#### Step 8 — Select your employer in the window that appears.

- If the employer is not listed, click on the "Add a New Employer" button.
- If there are multiple employers, you will need to click on each employer and complete the required information.

| Claim Filing       |                                  |                    |
|--------------------|----------------------------------|--------------------|
| Previous Employers |                                  | Show Older Employe |
| Name               | Address                          | Туре               |
| AFC RICHMOND       | SW MORRISON ST PORTLAND OR 97205 | In-State Employer  |
|                    |                                  | Cancel Add a New   |

#### Step 9 — Complete all the questions for each employer.

- Click on the "Search for Occupation" and enter a keyword search to find your occupation.
- For the question "Which of these describes your situation?" Work Share is considered "Still Working – Reduction in hours."
- Enter the date range of your reduction in hours. This can be when you began the Work Share program and when you expect it to end.

| l Questions                                             |                                                              | 0               |
|---------------------------------------------------------|--------------------------------------------------------------|-----------------|
| AFC RICHMON                                             | D                                                            |                 |
| SW MORRISON ST PO                                       | RTLAND OR 97205                                              |                 |
| What was your first day                                 | f work for this employer?                                    |                 |
| Required                                                |                                                              |                 |
| A second still a set is a fee                           | Required                                                     |                 |
| Are you still working for<br>Ves                        | No                                                           |                 |
| 105                                                     |                                                              |                 |
| What was your last day o                                | f work for this employer?                                    |                 |
| Required                                                |                                                              |                 |
| You must provide you<br>Search for O<br>Data Scientists | occupation. Click the button Search for Occupation to find y | our occupation. |
| What was your frequent                                  | of pay with this employer?                                   |                 |
| Monthly                                                 | ~                                                            |                 |
| What was your job title?<br>Data tech                   |                                                              |                 |
| Data tech                                               |                                                              |                 |
|                                                         |                                                              |                 |
| Was the work you did fo                                 | this employer seasonal?                                      |                 |
| Yes                                                     | No                                                           |                 |
| Which of these describes                                | your situation?                                              |                 |
| Still Working - Red                                     | iction in hour 🗸                                             |                 |
| You are performing se                                   | vices for this employer, with a reduction in hours.          |                 |
| When did your reduction                                 | of hours begin?                                              |                 |
| 07-Jul-2025                                             |                                                              |                 |
| When do you expect to i                                 | eturn to work full-time?                                     |                 |
| 31-Dec-2025                                             |                                                              |                 |
|                                                         |                                                              |                 |
|                                                         |                                                              |                 |
|                                                         | Cancel                                                       | Remove OK       |

#### Step 10 — Read and certify that you understand the questions you have been asked.

- After reading through the information on this page, enter your name and then click the checkbox on the bottom.
- Then click the "Next" button.

| laim                                                                                                    |                                                                                                    |                                                                                     |                                                                                                    |
|----------------------------------------------------------------------------------------------------|----------------------------------------------------------------------------------------------------|-------------------------------------------------------------------------------------|----------------------------------------------------------------------------------------------------|
| ann                                                                                                    |                                                                                                    |                                                                                     |                                                                                                    |
| AAC MCADOO                                                                                                    |                                                                                                    |                                                                                     |                                                                                                    |
| -**-8510                                                                                                    |                                                                                                    |                                                                                     |                                                                                                    |
|                                                                                                    |                                                                                                    |                                                                                     |                                                                                                    |
| Gather Materials                                                                                                    |                                                                                                    | Work History                                                                        | Certification                                                                                            |
| Gatter Matchais                                                                                                    | Subsequent Employment                                                                                                    | work history                                                                        | certification                                                                                            |
| Certification                                                                                                    |                                                                                                    |                                                                                     |                                                                                                    |
| Lundorstand the questions Li                                                                                                    | aava boop askad. My apswors are true to                                                                                                    | the best of my knowledge                                                            |                                                                                                    |
| r understand the questions ri                                                                                                    | lave been asked. Wy answers are true to                                                                                                    | the best of my knowledge.                                                           |                                                                                                    |
| I understand the law provides                                                                                                    | s penalties for making false statements in                                                                                                    | n order to obtain benefits from th                                                  | e Unemployment Insurance Program.                                                                        |
| I certify that I understand the                                                                                                    | hat it is my responsibility to know the                                                                                                    | information in both the Unem                                                        | loyment Insurance Claimant Handbook and Work Share Claimant Handbook                                     |
| Information is on the work                                                                                                    | Share website.                                                                                                    | *                                                                                   |                                                                                                    |
| By entering your name in the bo                                                                                                    | x below, you are certifying the above informa                                                                                                    | ition.                                                                              |                                                                                                    |
| Required                                                                                                    |                                                                                                    |                                                                                     |                                                                                                    |
| Eligibility Notice: Ye                                                                                                    | our Work Share Requireme                                                                                                    | ents                                                                                |                                                                                                    |
|                                                                                                    | duced between 10% and 50%                                                                                                    |                                                                                     |                                                                                                    |
| Maximum algeright and an entry have been up to the second                                                                                                    |                                                                                                    |                                                                                     |                                                                                                    |
| Your weekly hours must be re<br>You must be available for all v                                                                                                    | work offered through your Work Share er                                                                                                    | mployer.                                                                            |                                                                                                    |
| Your weekly hours must be re<br>You must be available for all v<br>You must remain in contact w                                                                                                    | work offered through your Work Share er<br>vith your Work Share employer.                                                                                                    | mployer.                                                                            |                                                                                                    |
| Your weekly hours must be re<br>You must be available for all v<br>You must remain in contact w<br>You must not be a seasonal w                                                                                                    | work offered through your Work Share er<br>iith your Work Share employer.<br>vorker.                                                                                                    | mployer.                                                                            |                                                                                                    |
| Your weekly hours must be re<br>You must be available for all v<br>You must remain in contact w<br>You must not be a seasonal w<br>For each week you claim bene                                                                                                    | work offered through your Work Share er<br>vith your Work Share employer.<br>vorker.<br>efits, you must be:                                                                                                    | mployer.                                                                            |                                                                                                    |
| Your weekly hours must be re<br>You must be available for all v<br>You must remain in contact w<br>You must not be a seasonal w<br>For each week you claim bene                                                                                                    | work offered through your Work Share er<br>vith your Work Share employer.<br>vorker.<br>efits, you must be:                                                                                                    | mployer.                                                                            |                                                                                                    |
| Your weekly hours must be re<br>You must be available for all v<br>You must remain in contact w<br>You must not be a seasonal w<br>For each week you claim bene<br>• Able to work;<br>• Available for full-time, pa                                                                                                    | work offered through your Work Share er<br>vith your Work Share employer.<br>vorker.<br>efits, you must be:<br>art-time, and temporary work during all o                                                                                                    | mployer.<br>of the days and hours typical for y                                     | our type of work.                                                                                        |
| Your weekly hours must be re<br>You must be available for all v<br>You must remain in contact w<br>You must not be a seasonal w<br>For each week you claim bene<br>• Able to work;<br>• Available for full-time, pa<br>The following situations are                                                                                                    | work offered through your Work Share er<br>vith your Work Share employer.<br>vorker.<br>efits, you must be:<br>art-time, and temporary work during all o                                                                                                    | mployer.<br>of the days and hours typical for y                                     | our type of work.                                                                                        |
| Your weekly hours must be re<br>You must be available for all v<br>You must remain in contact w<br>You must not be a seasonal w<br>For each week you claim bene<br>• Able to work;<br>• Available for full-time, pa<br>The following situations are                                                                                                    | work offered through your Work Share er<br>ith your Work Share employer.<br>vorker.<br>efits, you must be:<br>art-time, and temporary work during all o<br><b>e not common:</b>                                                                                                    | mployer.<br>of the days and hours typical for y                                     | our type of work.                                                                                        |
| Your weekly hours must be re<br>You must be available for all v<br>You must remain in contact w<br>You must not be a seasonal w<br>For each week you claim bene<br>• Able to work;<br>• Available for full-time, pa<br><b>The following situations are</b><br>You may be considered tempo<br>being considered temporarily                                                                        | work offered through your Work Share er<br>ith your Work Share employer.<br>vorker.<br>efits, you must be:<br>art-time, and temporary work during all o<br>e not common:<br>orarily unemployed if your hours are red<br>runemployed.                                                                                                    | mployer.<br>of the days and hours typical for y<br>luced more than 50% for four wee | our type of work.<br>ks in a row. You must resume work-seeking activities after five consecutive weeks   |
| Your weekly hours must be re<br>You must be available for all v<br>You must memain in contact w<br>You must not be a seasonal w<br>For each week you claim bene<br>• Able to work;<br>• Available for full-time, pa<br><b>The following situations are</b><br>You may be considered temp<br>being considered temporarily                                                                         | work offered through your Work Share en<br>ith your Work Share employer.<br>vorker.<br>efits, you must be:<br>art-time, and temporary work during all of<br>a <b>not common:</b><br>orarily unemployed if your hours are reduced<br>with the state of the state of | mployer.<br>of the days and hours typical for y<br>uced more than 50% for four wee  | our type of work.<br>ks in a row. You must resume work-seeking activities after five consecutive weeks   |
| Your weekly hours must be re<br>You must be available for all v<br>You must be available for all v<br>You must remain in contact w<br>You must not be a seasonal w<br>For each week you claim bene<br>• Able to work;<br>• Available for full-time, pa<br><b>The following situations are</b><br>You may be considered temporarily<br>being considered temporarily<br>I agree to the above state | work offered through your Work Share en<br>ith your Work Share employer.<br>vorker.<br>efits, you must be:<br>art-time, and temporary work during all o<br>a <b>not common:</b><br>orarily unemployed if your hours are reduced<br>or unemployed.<br>ements. *                                                                                                    | mployer.<br>of the days and hours typical for y<br>uced more than 50% for four wee  | our type of work.<br>ks in a row. You must resume work-seeking activities after five consecutive weeks o |
| Your weekly hours must be re<br>You must be available for all v<br>You must memain in contact w<br>You must not be a seasonal w<br>For each week you claim bene<br>• Able to work;<br>• Available for full-time, pa<br><b>The following situations are</b><br>You may be considered temporarily<br>being considered temporarily<br>I agree to the above state                                    | work offered through your Work Share en<br>ith your Work Share employer.<br>yorker.<br>efits, you must be:<br>art-time, and temporary work during all o<br>e not common:<br>orarily unemployed if your hours are reduced<br>r unemployed.<br>ements.                                                                                                    | mployer.<br>of the days and hours typical for y<br>uced more than 50% for four wee  | our type of work.<br>ks in a row. You must resume work-seeking activities after five consecutive weeks   |
| Your weekly hours must be re<br>You must be available for all v<br>You must memain in contact w<br>You must not be a seasonal w<br>For each week you claim bene<br>• Able to work;<br>• Available for full-time, pa<br><b>The following situations are</b><br>You may be considered temporarily<br>being considered temporarily<br>I agree to the above state                                    | work offered through your Work Share er<br>ith your Work Share employer.<br>vorker.<br>efits, you must be:<br>art-time, and temporary work during all o<br>a <b>not common:</b><br>orarily unemployed if your hours are reduced<br>r unemployed.<br>*                                                                                                    | mployer.<br>of the days and hours typical for y<br>luced more than 50% for four wee | our type of work.<br>ks in a row. You must resume work-seeking activities after five consecutive weeks   |

Step 11. After completing the additional claim process, you will be able to file the weekly claim from your claimant home screen.

| ibr                                                                                                    |                                                                                                    |                                                                                        |
|----------------------------------------------------------------------------------------------------|----------------------------------------------------------------------------------------------------|----------------------------------------------------------------------------------------|
| COLIN HUGHES                                                                                                    | Claimant Services                                                                                               | <ul> <li>File a Poid Leave Oregon Claim</li> </ul>                                     |
| Current Unemployment Insurance<br>Benefits<br>Benefit Begin: 11-May-2025<br>BigBilly Throught 09-May-2026<br>Action Center Bons | Claim for Week of 05-Jul-2025<br>File your weekly claim in order to receive benefits.<br>Sense<br>Ready to File | > fitter                                                                               |
|                                                                                                    | Benefit Details<br>\$812.00 per week from 11-May-2825 to 09-May-2826                                            | View Week History     View or Change Benefit Details     Update Benefit Payment Nethod |